## <u>Thunderbird の設定確認方法</u>

1 画面右上にある「三」マークをクリックし、アカウント設定をクリックします。

| ☑ 受信トレイ                                                                                                    | <ul> <li>⑦ アカウント設定</li> <li>×</li> </ul>                                                                                                    |                                                                           |
|----------------------------------------------------------------------------------------------------|----------------------------------------------------------------------------------------------------|---------------------------------------------------------------------------|
| 🖵 受信 🖌 🖋 作成 🛛 🖵 チャット                                                                                                    | アドレス帳 〇 タグ ~ マクイックフィルター 検索 <ctrl+k> Q</ctrl+k>                                                                                                    | , <b>≓</b> <del>7</del> 定 <b>く &gt; ×</b>                                 |
| <ul> <li>↓ 受信   &lt; </li> <li>▲ 作成 ↓ チャット</li> <li>◇ 受信トレイ</li> <li>⑩ ごみ箱</li> <li>◇ □ ーカルフォルダー</li> <li>⑪ ごみ箱</li> <li>안 送信トレイ</li> </ul> | <ul> <li>              FKUZ集 ○ 97 ◇ Y 079071/09-             技索 <ctrl+k> Q          </ctrl+k></li> <li>             A □ ☆ 国 ○ 0 2007         </li> <li>             ★ 0 ● ● 件名         </li> <li>             ★ 0 ● ● 件名         </li> <li>             な付ファイル         </li> <li>             編集 ※ □ □         </li> <li>             な付ファイル         </li> <li>             な付ファイル         </li> </ul> <li> <ul> <li>             な付ファイル         </li> </ul> </li> <li>             な前を付けて保存         <ul> <li>             でみ精を空にする         </li> </ul> </li> <li>             アドオン         </li> <li>             アドオン         </li> | ⇒ <sup>+</sup> 元 く > × 22 水曜日 < ○ > × (7月) 2020 暦週 30 ○ 今日 > 明日 > 近日中(5日) |
|                                                                                                    | ☆ オブション<br>✓ カスタマイズ                                                                                                    | >                                                                         |
|                                                                                                    | ファイル                                                                                                    | >                                                                         |
|                                                                                                    | 表示<br>終動                                                                                                    | >                                                                         |
|                                                                                                    | メッセージ                                                                                                    | >                                                                         |
|                                                                                                    | 予定とToDo                                                                                                    | >                                                                         |
|                                                                                                    | ツール                                                                                                    | >                                                                         |
|                                                                                                    | ⑦ ヘルブ                                                                                                    | >                                                                         |
|                                                                                                    | ひ 終了                                                                                                    |                                                                           |
|                                                                                                    |                                                                                                    |                                                                           |
| ((-))                                                                                                    |                                                                                                    | 未読数: 0 合計: 0 🔁 Today ペイン 🗸                                                |

2「アカウント設定」タブ左側の一覧から設定を確認するアカウントのサーバー設定をクリックします。 右側のアカウント設定で必要な部分を変更してください。

| ☑ 受信トレイ                                                                            | アカウント設定 ×                                                                                                    |                                                                                                    |                                                           | <b>ii 1</b> | -  |  | × |  |  |
|------------------------------------------------------------------------------------|----------------------------------------------------------------------------------------------------|----------------------------------------------------------------------------------------------------|-----------------------------------------------------------|-------------|----|--|---|--|--|
| ✓ ☑ ■■■ <u>□joetsu.ne</u><br>サーバー設定<br>送信控えと特別なフォノ<br>編集とアドレス入力<br>迷惑メール<br>ディフク領域 | <u>ip</u><br>サーバー設定<br>サーバーの種類: PC<br>サーバー名(S):<br>ユーザー名(N):                                                                                                    | 2 ※画像は POP3 の<br>OP メールサーバー<br>mail.jcv.jp                                                                                                    | )設定です<br>ポ−ト(Ľ): 995 ;                                    | 🛟 既定値: 9    | 95 |  | ^ |  |  |
| エンドツーエンド暗号化<br>開封確認<br>✓ 自 ローカルフォルダー<br>迷惑メール<br>ディスク領域<br>図 送信 (SMTP) サーパー        | セキュリティ設定<br>接続の保護(U):<br>認証方式(I):<br>サーバー設定<br>✓ 新着メッセー:<br>✓ 新着メッセー:<br>✓ 新着メッセー:                                                                                                    | SSL/TLS<br>通常のパスワード認証<br>ジがないか起動時に確認する(C<br>ジがないか(Y) 10 ・ 分<br>ジを自動的にダウンロードする(M<br>取得する(E)                                                                             | <ul> <li></li> <li></li> <li>ごとに確認する</li> <li></li> </ul> |             |    |  |   |  |  |
| アカウント操作( <u>A</u> )                                                                | <ul> <li>✓ ダウンロード後</li> <li>✓ ダウンロ</li> <li>✓ ダウンロ</li> <li>✓ ダウンロ</li> <li>✓</li> <li>✓</li>     &lt;</ul> | <ul> <li>✓ ダウンロード後もサーバーにメッセージを残す(G)</li> <li>✓ ダウンロードしてから(Q)</li> <li>14 → 日以上経過したメッセージは削除する</li> <li>✓ ダウンロードしたメッセージを削除したらサーバーからも削除する(D)</li> <li>メッセージの保存</li> </ul> |                                                           |             |    |  |   |  |  |

サーバーの種類: POP/IMAP メールサーバー(お客様の設定により異なります)

サーバー名: mail.jcv.jp

ポート: POP/995 IMAP/993

ユーザー名:メールアカウント(メールアドレスの@より前の部分)

セキュリティ設定

・接続の保護: SSL/TLS

・認証方式: 通常のパスワード認証

サーバー設定

※「ダウンロード後もサーバーにメッセージを残す」にチェックをつけると、Thunderbird でメールを 受信した後もサーバーにメッセージが残ります。 複数端末で同じメールを受信する場合、こちらのチェックをつけてください。

なお、チェックを付ける場合は、定期的にサーバーから削除するようにしてください。

3 「アカウント設定」画面左側の一覧から「送信(SMTP)サーバー」をクリックします。

右側の送信(SMTP)サーバーの設定で確認が必要なサーバー名を選び、「編集」をクリックしてください。

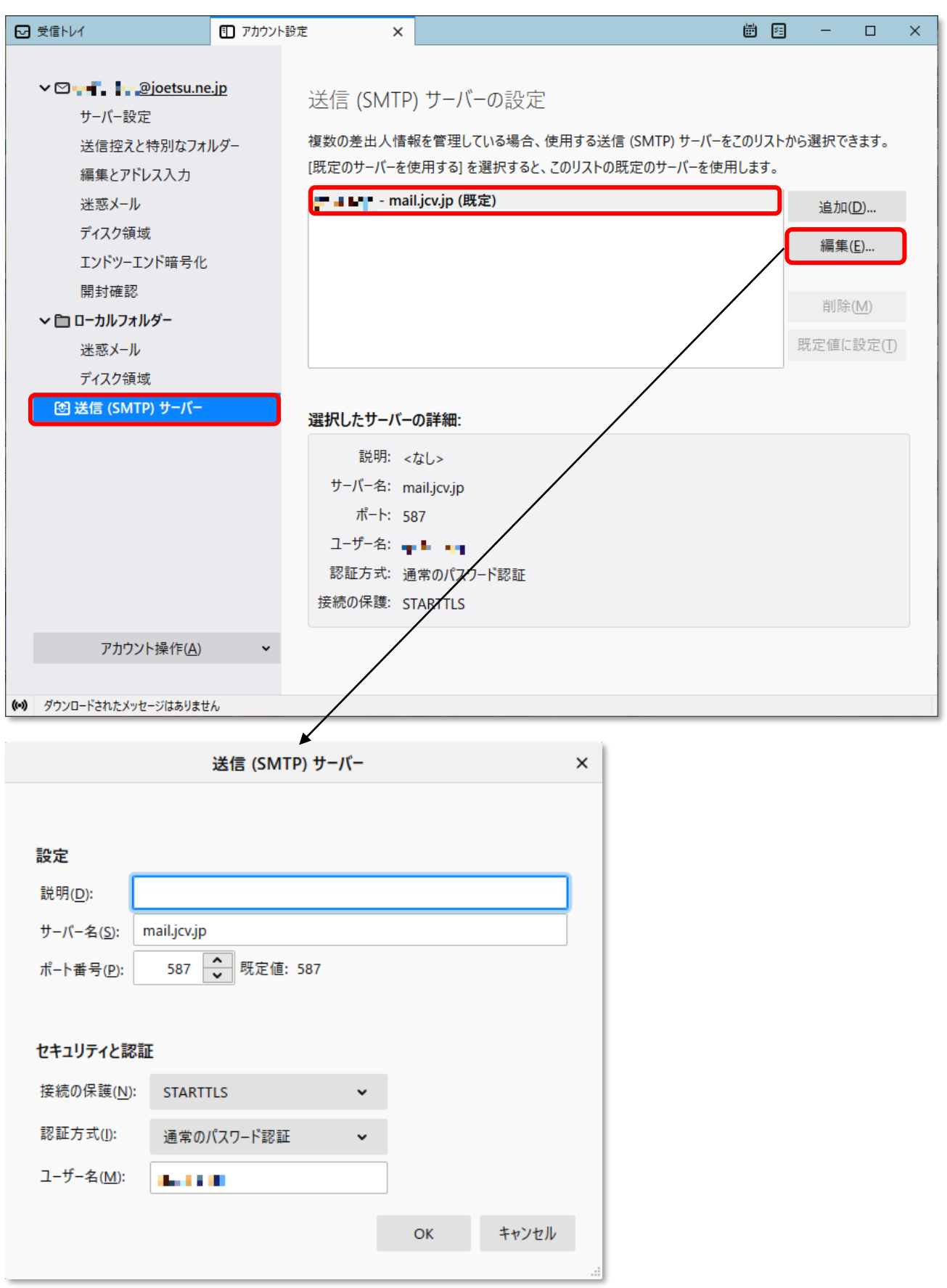

## 設定

・説明 : 分類用の名前 ※必要に応じて入力してください。

- ・サーバー名 : mail.jcv.jp
- ・ポート番号: 587

セキュリティと認証

- ・接続の保護: STARTTLS
- ・認証方式 : 通常のパスワード認証
- ・ユーザー名:メールアカウント(メールアドレスの@より前の部分)

変更が終わりましたら、「OK」をクリックします。

4 アカウント設定画面右下の「OK」をクリックし、画面を閉じます。